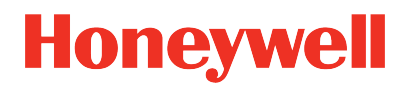

ControlEdge PLC ControlEdge RTU Release 174.1

#### ControlEdge Builder Software Change Notice

RTDOC-X166-en-1741A December 2022

## DISCLAIMER

This document contains Honeywell proprietary information. Information contained herein is to be used solely for the purpose submitted, and no part of this document or its contents shall be reproduced, published, or disclosed to a third party without the express permission of Honeywell International Sàrl.

While this information is presented in good faith and believed to be accurate, Honeywell disclaims the implied warranties of merchantability and fitness for a purpose and makes no express warranties except as may be stated in its written agreement with and for its customer.

In no event is Honeywell liable to anyone for any direct, special, or consequential damages. The information and specifications in this document are subject to change without notice.

Copyright 2022 - Honeywell International Sàrl

# CONTENTS

| Chapter 1 - About this document                              | 5  |
|--------------------------------------------------------------|----|
| Revision history                                             | 5  |
| Chapter 2 - Introduction                                     | 7  |
| Check for updates on the Honeywell Process Solutions website | 7  |
| Who must read this document?                                 | 9  |
| Chapter 3 - Contents of this release                         | 11 |
| Contents of software media kit                               | 12 |
| Contents of firmware package                                 | 12 |
| Contents of documentation set                                | 13 |
| Chapter 4 - Getting started                                  | 15 |
| Chapter 5 - Supported software/hardware/firmware             |    |
| Chapter 6 - New Features and Enhancements                    |    |
| Support for ControlEdge PLC Release 174.1                    | 20 |
| Support for ControlEdge RTU Release 174.1                    | 21 |
| Chapter 7 - System Requirement                               | 23 |
| Hardware Requirements                                        | 24 |
| Software Requirements                                        | 24 |
| Chapter 8 - Problems resolved                                |    |
| Controller and I/O                                           | 26 |
| Configuration Tools                                          | 27 |
| Communication                                                | 28 |
| Chapter 9 - Known Issues                                     | 29 |
| Controller and I/O                                           | 30 |
| Configuration Tools                                          | 41 |

| Communication                                | 45  |
|----------------------------------------------|-----|
| Chapter 10 - Special considerations          | .49 |
| Avoiding Divide by Zero Error in the Program | 49  |
| Chapter 11 - Documentation updates           | 51  |
| Notices                                      | .52 |

1

# **ABOUT THIS DOCUMENT**

This Software Change Notice contains information for all the users of ControlEdge™ Builder Release 174.1. This SCN must be read prior to installing and managing the system. The document describes the new features and enhancements introduced with the Release 174.1. Additionally, it contains resolved PARs, known issues, special considerations, and last minute documentation updates.

**ATTENTION:** ControlEdge Builder Release 174.1 Software Change Notice reflects only Product Anomaly Reports (PARs) with priority severity position 2.2 and above. The PARs positioned at 2.3 and below are not included in this Software Change Notice.

#### **Revision history**

| Version | Date          | Description                      |
|---------|---------------|----------------------------------|
| А       | December 2022 | Initial release of the document. |

Chapter 1 - About this document

# **2** INTRODUCTION

ControlEdge Builder is an integrated configuration tool to design, configure, program and maintain the ControlEdge controllers and I/O when running the eCLR (IEC 61131-3) execution environment.

For a complete list of new features and enhancements in Release 174.1, New Features and Enhancements

# Check for updates on the Honeywell Process Solutions website

The Honeywell Process Solutions website, https://process.honeywell.com contains the most up-to-date software updates, documentation, and recommended anti-virus updates. You can find the latest version of this SCN on Honeywell Process Solutions website.

#### To access the Honeywell Process Solutions website:

1. In a web browser, type the following URL.

https://process.honeywell.com.

- 2. Click **Sign In** in the top-right corner of the page. Sign in options appears.
- 3. If you are a new user, create a new account at this website. Click **Create an Account**, and follow the on-screen instructions.
- 4. If you are an existing user, Click SIGN IN TO MYHPS and type your user name and password, and click SIGN IN.

After successful sign in, your account name appears in the topright of the page.

#### To download documents, security updates, or antivirus notifications

- 1. In the Search box, enter the name of the required document, security update, or antivirus notification. For example, to download an SCN, enter ControlEdge Builder Software Change Notice in the Search box.
- 2. In the left pane, use the **Search Result Filters** to further filter the document, security update, or antivirus notification. For example, if you are locating a Software Change Notice.
  - a. Under DOCUMENT TYPE, click Software Change Notice.
  - b. Under **PRODUCT**, click the required product release.
  - c. Under **RELEASE DATE RANGE**, click the required release date range.
- 3. Click the document, security update, or antivirus notification link to open it.

#### Who must read this document?

The information in this SCN is useful if you are planning to install, upgrade or configure ControlEdge Builder and products. Use this document to understand the overall product, release interoperabilities, system dependencies, problem resolutions, known issues, and special considerations. This SCN must be readily available for reference at any stage of using ControlEdge Builder. Chapter 2 - Introduction

3

# **CONTENTS OF THIS RELEASE**

In this section:

| Contents of software media kit | 12 |
|--------------------------------|----|
| Contents of firmware package   | 12 |
| Contents of documentation set  | 13 |

#### Contents of software media kit

The ControlEdge Builder Release 174.1 Media Kit contains the following:

| Description of Media Item                                                      | Mo | odel/Part Number                           | Media<br>Version |
|--------------------------------------------------------------------------------|----|--------------------------------------------|------------------|
| ControlEdge Builder Media Kit, including firmware, ControlEdge Builder Release | •  | SP-EMD174/51157293<br>(physical media kit) | Release<br>174.1 |
| documentation set                                                              | •  | SP-EMD174-ESD (online<br>download)         |                  |

#### Contents of firmware package

The latest firmwares are listed as follows:

| Description of Firmware Item                               | Model<br>Number | Version<br>Number  |
|------------------------------------------------------------|-----------------|--------------------|
| ControlEdge 2020 Non-redundant Control Processor<br>Module | SC-UCMX02       | 174.1.21.0         |
| ControlEdge 2020 Redundant Control Processor<br>Module     | SC-UCNN11       | 174.1.21.0         |
| ControlEdge 2020 Mixed Input/Output Module                 | SC-UMIX01       | 174.1.21.0         |
| ControlEdge 900 Control Processor Module                   | 900CP1-<br>0200 | 174.1.21.0         |
| ControlEdge 900 Expansion Processor Module                 | 900SP1-<br>0200 | 174.1.21.0         |
| ControlEdge 900 Universal Input/Output Module              | 900U01-<br>0100 | 174.1.21.0         |
| Communication Interface Module, 2 ports<br>RS485/RS232     | 900ES1-<br>0100 | 151.1.19.0         |
| FTE with ControlEdge 900 Control Processor Module          | 900CP1-<br>0200 | 170.1.21.0-<br>FTE |

#### Contents of documentation set

ControlEdge Builder, the related ControlEdge controller and I/O user documentation is available on the Honeywell Process Solutions website (<u>https://process.honeywell.com</u>) and the ControlEdge Builder software media kit. The Honeywell Process Solutions website contains the latest user documentation. To ensure that you are accessing the latest documentation, use the Honeywell Process Solutions website.

| Document Name                                                              | Document ID             |
|----------------------------------------------------------------------------|-------------------------|
| ControlEdge Builder User's Guide                                           | RTDOC-X283-en-<br>174A  |
| ControlEdge 2020 Platform Hardware Planning and Installation Guide         | HWDOC-X284-en-<br>G     |
| ControlEdge 900 Platform Hardware Planning and Installation<br>Guide       | HWDOC-X430-en-<br>S     |
| ControlEdge Builder Software Installation User's Guide                     | RTDOC-X285-en-<br>174A  |
| ControlEdge Builder Software Change Notice                                 | RTDOC-X166-en-<br>1741A |
| ControlEdge PLC and ControlEdge RTU Network and Security Planning Guide    | RTDOC-XX75-en-<br>174A  |
| ControlEdge Builder Protocol Configuration Reference Guide                 | RTDOC-X288-en-<br>174A  |
| ControlEdge Builder Function and Function Block Configuration<br>Reference | RTDOC-X286-en-<br>174A  |
| ControlEdge PLC and ControlEdge RTU Getting started                        | RTDOC-X287-en-<br>174A  |
| ControlEdge EtherNet/IP User's Guide                                       | RTDOC-X548-en-<br>174A  |
| ControlEdge RTU DNP3 Device Profile                                        | RTDOC-X346-en-E         |
| ControlEdge RTU and PLC DNP3 Master Device Profile                         | RTDOC-X735-en-B         |

The following table lists the related user documentation.

| Document Name                                                                      | Document ID              |
|------------------------------------------------------------------------------------|--------------------------|
| Enhanced Logic Manager Module with ControlEdge PLC User's Guide                    | TNDOC-X573-en-<br>690.1E |
| ControlEdge Bulk Configuration User's Guide                                        | RTDOC-X648-en-<br>174A   |
| ControlEdge RTU Electronic Flow Measurement User's Guide                           | RTDOC-X547-en-<br>174A   |
| ControlEdge RTU Plunger Lift Application User's Guide                              | RTDOC-X761-en-<br>174A   |
| ControlEdge PLC Profinet User's Guide                                              | RTDOC-X722-en-<br>174A   |
| Firmware Manager User's Guide                                                      | EPDOC-X470-en-<br>143A   |
| Wireless Device Manager User's Guide                                               | OWDOC-X254-en-<br>323    |
| ControlEdge Remote Termination Panel (RTP) For Redundant<br>Universal Input/Output | 51-52-33-170             |

# GETTING STARTED

It is recommended that you read the following documentation before you start:

- ControlEdge Builder Software Change Notice (this document): provides:
  - Information about important functions in the release.
  - Information on the known issues and current release software components version.
  - Special considerations for installation and last-minute documentation updates.
- ControlEdge Builder Software Installation User's Guide: provides instructions for installing ControlEdge Builder software.

Chapter 4 - Getting started

# 5 SUPPORTED SOFTWARE/HARDWARE/FIRMWARE

#### Controller Hardware & Firmware compatibility

Table 5-1: ControlEdge 2020 Controller compatibility

| Controller<br>Hardware | Run Firmware<br>R110~R140 | Run Firmware<br>R150~151 | Run Firmware<br>R160+ |
|------------------------|---------------------------|--------------------------|-----------------------|
| SC-UCMX01              | Yes                       | Yes                      | No                    |
| SC-UCMX02              | No                        | No                       | Yes                   |
| SC-UCNN11              | No                        | Yes                      | Yes                   |

Table 5-2: ControlEdge 900 Controller compatibility

| Controller Hardware | Run Firmware R130+ |
|---------------------|--------------------|
| 900CP1-0200         | Yes                |

#### ControlEdge Builder & Firmware compatibility

- Without opening a project, ControlEdge Builder can connect to the controller with lower firmware versions.
- With a project opened, ControlEdge Builder can only connect to the controller whose firmware version is as same as the project firmware version.

#### ControlEdge Builder & Project compatibility

| ControlEdge<br>Builder<br>release                                                                    | Create a<br>new<br>project for<br>SC-<br>UCMX01 | Modify<br>and<br>Maintain<br>SC-<br>UCMX01<br>with an<br>existing<br>project | Create a<br>new<br>project for<br>SC-<br>UCMX02 | Modify<br>and<br>Maintain<br>SC-<br>UCMX02<br>with an<br>existing<br>project | Create a<br>new<br>project for<br>SC-<br>UCNN11 | Modify<br>and<br>Maintain<br>SC-<br>UCNN11<br>with an<br>existing<br>project |
|----------------------------------------------------------------------------------------------------|-------------------------------------------------|------------------------------------------------------------------------------|-------------------------------------------------|------------------------------------------------------------------------------|-------------------------------------------------|------------------------------------------------------------------------------|
| R110~R140                                                                                            | Yes <sup>1</sup>                                | Yes                                                                          | No                                              | No                                                                           | No                                              | No                                                                           |
| R150~R151                                                                                            | Yes <sup>1</sup>                                | Yes                                                                          | No                                              | No                                                                           | Yes <sup>1</sup>                                | Yes                                                                          |
| R160~R161                                                                                            | No                                              | No                                                                           | Yes <sup>1</sup>                                | Yes                                                                          | Yes <sup>1</sup>                                | Yes                                                                          |
| R170+                                                                                                | Yes <sup>2</sup>                                | Yes                                                                          | Yes <sup>1</sup>                                | Yes                                                                          | Yes <sup>1</sup>                                | Yes                                                                          |
| <b>Note 1</b> : The project firmware version will be the same as the release of ControlEdge Builder. |                                                 |                                                                              |                                                 |                                                                              |                                                 |                                                                              |

Table 5-3: ControlEdge Builder & Project compatibility for ControlEdge 2020 Controller

Note 2: ControlEdge Builder R170+ can only create R151 new projects for SC-UCMX01.

Table 5-4: ControlEdge Builder & Project compatibility for ControlEdge 900 Controller

| ControlEdge Builder release                                                                          | Create a new project<br>for 900CP1-0200 | Modify and Maintain 900CP1-<br>0200 with an existing project |  |  |
|----------------------------------------------------------------------------------------------------|-----------------------------------------|--------------------------------------------------------------|--|--|
| R130+                                                                                                | Yes <sup>1</sup>                        | Yes                                                          |  |  |
| <b>Note 1</b> : The project firmware version will be the same as the release of ControlEdge Builder. |                                         |                                                              |  |  |

6

# **NEW FEATURES AND ENHANCEMENTS**

In this section:

| Support for ControlEdge PLC Release 174.1 |  |
|-------------------------------------------|--|
| Support for ControlEdge RTU Release 174.1 |  |

#### Support for ControlEdge PLC Release 174.1

As part of ControlEdge PLC, ControlEdge Builder Release 174.1 supports the ControlEdge 900 controller and I/O when running the eCLR (IEC 61131-3) execution environment.

Honeywell's advanced Programmable Logic Controller (PLC) technology improves control performance while offering greater flexibility and lower costs. The ControlEdge PLC improves integration with Experion®, HMIs and third-party devices, and reduces configuration efforts by utilizing the industry-accepted IEC 61131-3 programming languages, as well as remote configuration and firmware updates.

Key highlights of ControlEdge PLC Release 174.1:

- Added ML I/O Modules
  - Supports DHCP, ML I/O adapters will receive IP addresses from PLC downlinks.
  - Supports Hot Swap, ML200 allows online module replacement.
  - Added ML I/O diagnostics in builder.
- Added MQTT Protocol
  - Supports store and forward function.
  - Provides support for DNS and multi-gateway routing (static routing) for broker URL addresses.
- Added DNS Support & Multi-Gateway
  - Multiple gateways can be set for ETH1 and ETH2.
- Added HART protocol on Redundant UIO.
- Supports IEC60870-5-104 protocol
- Added Datalog functions
  - The variables can be configured to be stored on flash inside the PLC or external SD card, then uploaded to a CSV file.

#### Support for ControlEdge RTU Release 174.1

As part of ControlEdge RTU, ControlEdge Builder Release 174.1 supports the ControlEdge 2020 controller and expansion I/O when running the eCLR (IEC 61131-3) execution environment.

Key highlight of ControlEdge RTU Release 174.1:

- Added Bulk Downloading function
  - Configuration, export and import configuration file, and reporting status.
  - Supported controllers SC-UCMX01, SC-UCMX02, SC-UCNN11.
- Added DNP3 Support in simulator
- Added IEC60870 support in Simulator.
- Added MQTT Store and forward.
- Added new function blocks in HWFBLib
  - HWSIMLOOP Simulate Loop
  - HWSIMPI Simulate Pulse Input
  - HWRANDOM Generate random number
  - HWSIGGEN Signal generate
  - HWDATETIMESYNC Date Time Synchronization
  - HWSPRAMP Generate Ramping setpoint

Chapter 6 - New Features and Enhancements

SYSTEM REQUIREMENT

This section contains hardware and software requirements to install ControlEdge Builder.

In this section:

| Hardware Requirements   | <br>4 |
|-------------------------|-------|
| Software Requirements . | <br>4 |

#### Hardware Requirements

| Item                   | Specification                                        |  |
|------------------------|------------------------------------------------------|--|
| Processor              | Minimum: Pentium or compatible 2 GHz                 |  |
|                        | Recommended: Intel® Core™ i5 or equivalent better    |  |
| System RAM             | Minimum: 1 GB                                        |  |
|                        | Recommended: 4 GB                                    |  |
| Hard disk              | 5 GB free memory space                               |  |
| DVD-ROM drive          | Required                                             |  |
| Graphic Card           | DirectX9 compatible graphic adapter                  |  |
| Display color settings | True color (32 bit)                                  |  |
| RS232 interface        | Optional                                             |  |
| Resolution             | Recommended: 1280x800 or above                       |  |
|                        | Optimal: 1920x1080, 1366x768, 1280x1024 and 1280x800 |  |

#### Software Requirements

| Item                            | Specification                                                       |
|---------------------------------|---------------------------------------------------------------------|
| Installation Media              | ControlEdge Builder Media Kit                                       |
| Operation system                | Windows 10 32-bit or 64-bit (Support Secure<br>Communication)       |
|                                 | Windows Server 2016 Standard Edition 64-bit                         |
| Certified antivirus<br>software | McAfee AV + Virus Scan Engine + patch (8.7i + Engine 5400 + Patch3) |

**ATTENTION:** If ControlEdge Builder does not display correctly on your computer, try upgrading the computer's graphic driver to the latest version available.

# PROBLEMS RESOLVED

This chapter provides the details of resolved PARs.

| In this section:    |    |
|---------------------|----|
| Controller and I/O  | 26 |
| Configuration Tools | 27 |
| Communication       | 28 |

#### Controller and I/O

| PAR                     | Description                                                                                                    | Apply to                                     |
|-------------------------|----------------------------------------------------------------------------------------------------|----------------------------------------------|
| 1-9SOWI9P               | Description: It takes 30 seconds to one minute for an expansion I/O module to be online after inserting the same expansion I/O into the same IOTA unde power.                                                                   | ControlEdge<br>RTU                           |
| 1-9T05SXX               | Description: Occasionally, after rebooting a<br>redundant controller, CPU free drops from a higher<br>value to a lower value, e.g. from 70% to 30%, and the<br>lower value cannot be recovered to the previous<br>higher value. | ControlEdge<br>RTU                           |
| 1-BU7HDCL               | Description: When the enabled poll classes<br>configuration on the DNP3 master side are not the<br>same as that on ControlEdge Builder, redundant<br>controller will drop-synch periodically.                                   | ControlEdge<br>PLC and<br>ControlEdge<br>RTU |
| 1-DJFGLFR               | Description: Occasionally, after a cold reboot through<br>ControlEdge Builder, the redundant controller<br>doesn't start up as expected.                                                                                        | ControlEdge<br>RTU                           |
| 1-D9CUUZR               | Description: After downloading a project to the<br>controller whose CPU free is very low (eg. less than<br>50%), sometimes, it's observed CPU free drops nearly<br>30% and all SCADA communication stops.                       | ControlEdge<br>RTU                           |
| 1-DLOF1B5               | Description: DNP3 integrating deadband for Analog<br>Output points doesn't work as intended.                                                                                                    | ControlEdge<br>RTU                           |
| 1-E3BPTHR               | Description: For ControlEdge RTU in simulation<br>mode, if function blocks from API library are<br>configured, compiled, downloaded and if we do cold<br>start the controller, timeout happens.                                 | ControlEdge<br>RTU                           |
| 1-E6HES39               | Description: In Station Totalizer the next Hour/Daily<br>QTR has the start time as the switchover time instead<br>of the Start of the hour during firmware upgrade.                                                             | ControlEdge<br>RTU                           |
| 1-E3PE8X9,1-<br>E3PK7I9 | Description: Occasionally AGA_V2 and AGA_V3<br>libraries usage in simulator, leads to timeout.                                                                                                    | ControlEdge<br>RTU                           |
| 1-E57GZ81               | <b>Description</b> : For MasterLogic 200 I/O modules,<br>"hotswap" function enabled, when one module<br>remove from the rack, there is no explicit message<br>showing the exact module removed. However, the                    | ControlEdge<br>PLC                           |

| PAR       | Description                                                                                                    | Apply to           |
|-----------|----------------------------------------------------------------------------------------------------|--------------------|
|           | other I/O modules will be unaffected and continue to function.                                                                                                    |                    |
| 1-E6FLCAH | <b>Description</b> : For ML50 and ML200 I/O module, if configured its IP Address with DHCP mode, after controller switchover, there is loss of control about 1.5 second. | ControlEdge<br>PLC |
| 1-53CZ8J9 | <b>Description</b> : In a multi-FDAP deployment topology, wireless field devices may not form redundant connectivity for ISA100 communication.                           | ControlEdge<br>RTU |

## **Configuration Tools**

| PAR           | Description                                                                                                    | Apply to               |
|---------------|----------------------------------------------------------------------------------------------------|------------------------|
| 1-<br>BF3CEOV | EFM:Gas meters(GrossMethod),Compenatitionpagethere is not option for user to chnge Units&values.                                     | ControlEdge<br>RTU     |
| 1-<br>3YZSRB9 | Description: A project created by using the "New Project"<br>button will be saved to the default path:                               | ControlEdge<br>PLC and |
|               | <install directory="">\ProgramData\Honeywell\<br/>ControlEdge Builder\5_50_397\</install>                                            | RTU                    |
|               | and will be named "UNTITLED".                                                                                                    |                        |
|               | ControlEdge Builder                                                                                                    |                        |
|               | <u>F</u> ile <u>E</u> dit <u>V</u> iew <u>P</u> roject <u>B</u> uild O <u>n</u> line E <u>x</u> tras <u>H</u> elp                    |                        |
|               | 📄 🗅 😂 🗔 🦓 🌦 🕾 🧐 🖉 🔌 🔍 💷 🖓 📫                                                                                                    |                        |
|               | 1 2 2 2 2 2 2 2 2 2 2 2 2 2 2 2 2 2 2 2                                                                                              |                        |
| 1-<br>CCH6OLT | Description: Downloading a project to a controller simulator fails if EFM is configured in the project.                              | ControlEdge<br>RTU     |
| 1-D1AZ6FL     | Description: For redundant controller, pin values of meter<br>runs are not assgined to the correct POU under below<br>circumstances: | ControlEdge<br>RTU     |
|               | 1. Create a meter run with ID 10, 11 or 12 with specific meter type.                                                                 |                        |
|               | 2. Create a same type meter run with ID 1, either manually                                                                           |                        |

| PAR | Description                                                                                                    | Apply to |
|-----|----------------------------------------------------------------------------------------------------|----------|
|     | or duplication of existing meter run.                                                                                 |          |
|     | Pin values of meter run ID 1 will be assigned to meter run<br>ID 10, 11 OR 12. Values of meter run ID 1 will be lost. |          |

#### Communication

| PAR       | Description                                                                                                    | Apply to           |
|-----------|----------------------------------------------------------------------------------------------------|--------------------|
| 1-78YYC01 | Description: Occasionally, there will be a slight spike in a value of DNP3 History Backfill after ControlEdge 2020 Controller CPMs switchover.                                                                                                    | ControlEdge<br>RTU |
| 1-8VE5VR5 | Description: Occasionally, Wireless devices and FDAPs<br>lose connection after network device rebooted in<br>redundant RTU system, because the wireless XML<br>database is corrupted when MAC address of the primary<br>CPM is overwritten by the second CPM. | ControlEdge<br>RTU |
| 1-COU72Q9 | Description: After rebooting the computer with FDM installed, occasionally, the device parameters cannot be updated on FDM.                                                                                                    | ControlEdge<br>RTU |

# **KNOWN ISSUES**

Based on information and data available to up to date, this section describes some currently identified issues related to this release.

To see an up-to-date list of known issues, check that you have the latest version of the Software Change Notice (SCN), available from <a href="https://process.honeywell.com">https://process.honeywell.com</a>. To access the latest version of the SCN, Check for updates on the Honeywell Process Solutions website

In this section:

| Controller and I/O  | .30 |
|---------------------|-----|
| Configuration Tools | .41 |
| Communication       | .45 |

#### Controller and I/O

| PAR       | Description                                                                                                    | Apply to        |
|-----------|----------------------------------------------------------------------------------------------------|-----------------|
| 1-30FI99Z | <b>Description</b> : Data logging will be suspended for<br>approximately 30 seconds when the project is<br>downloaded to the controller, causing data log<br>records to be lost during this period of time. | ControlEdge RTU |
|           | Recovery: None.                                                                                                    |                 |
|           | Workaround: None.                                                                                                    |                 |
| 1-53CZ8J9 | <b>Description</b> : In a multi-FDAP deployment topology, wireless field devices may not form redundant connectivity for ISA100 communication.                                                              | ControlEdge RTU |
|           | <b>Recovery</b> : Perform a warm restart of all FDAPs.                                                                                                    |                 |
|           | <b>Workaround</b> : In a multi-FDAP deployment topology, deploy all FDAPs at the beginning of the topology's setup.                                                                                         |                 |
| 1-5GJ8T7H | <b>Description</b> : SNTP poll interval should not be more than 9 hours when there is wireless I/O configuration.                                                                                           | ControlEdge RTU |
|           | Recovery: None.                                                                                                    |                 |
|           | <b>Workaround</b> The recommended poll interval is from 6 (approx. 1 minute) to 15 (approx. 9 hours) when there is wireless I/O configuration.                                                              |                 |
| 1-640RXD3 | <b>Description</b> : When a redundant controller is synchronized, it's not allowed to force or overwrite a variable through ControlEdge Builder.                                                            | ControlEdge PLC |
|           | Recovery: None.                                                                                                    |                 |
|           | Workaround: Perform the following actions:                                                                                                    |                 |
|           | <ol> <li>Before forcing or overwriting a variable on a<br/>redundant controller, break controller<br/>synchronization.</li> </ol>                                                                           |                 |
|           | From ControlEdge Builder, select <b>View</b><br>Diagnostics > System > Redundancy, and click<br>Disable Synchronization.                                                                                    |                 |
|           | To confirm the controller is un-synchronized,                                                                                                    |                 |

| PAR       | Description                                                                                                    | Apply to        |
|-----------|----------------------------------------------------------------------------------------------------|-----------------|
|           | expand the <b>Redundancy</b> tab, and click <b>Local</b><br><b>Status</b> to check <b>Redundancy.RdnSyncState</b> is <b>not</b><br><b>synchronized</b>                                        |                 |
|           | <ol> <li>Use ControlEdge Builder to force or overwrite<br/>required variables.</li> </ol>                                                                                                    |                 |
|           | <b>3.</b> Re-enable controller synchronization.                                                                                                    |                 |
|           | From ControlEdge Builder, select <b>View</b><br>Diagnostics > System > Redundancy, and click<br>Enable Synchronization.                                                                       |                 |
|           | To confirm the controller is synchronized<br>successfully, expand the <b>Redundancy</b> tab, click<br><b>Local Status</b> to check <b>Redundancy.RdnSyncState</b><br>is <b>synchronized</b> . |                 |
|           | For more information, see the 'Forcing and<br>Overwriting Variables' chapter of the latest version<br>of the ControlEdge Builder User Guide, which is<br>available from honeywellprocess.com. |                 |
| 1-64415ZM | <b>Description</b> : Plug out a controller with redundant configuration and then plug it in any non-redundant chassis, incorrect role "Secondary" will be assigned.                           | ControlEdge PLC |
|           | Recovery:                                                                                                    |                 |
|           | <ol> <li>Do "Become primary" operation to the<br/>controller in "View System Diagnostic" page.</li> </ol>                                                                                     |                 |

| PAR       | Description                                                                                                    | Apply to        |
|-----------|----------------------------------------------------------------------------------------------------|-----------------|
|           | System       Diagnostics > View Diagnostics         Platform       Maximum Initial Synchronization time (sec)         OnpOutstation       Maximum switchover time (msec)         OnpOutstation       Onto all TX Rate (KB/Sec)         MbSiave       Onto all TX Rate (KB/Sec)         HartSrv       Onto synchronization         Uaclient       Synchronization         UaServer       Switchover the roles of the primary and secor         Biolder The previous primary controller will re       Become Primary         Vo       Vhen the primary controller is disconnected,         2. Re-download configuration to the controller. |                 |
|           | Workaround: None.                                                                                                    |                 |
| 1-69BGFLD | <ul> <li>Description: The control execution starts before the I/O data communication has been initialized and established during CPM power up which will result in unexpected logic output.</li> <li>Recovery: None.</li> <li>Workaround: Use input channel status variable (.STS) in control logic.</li> </ul>                                                                                                    | ControlEdge PLC |
| 1-7K3LZZF | <ul> <li>Description: The behavior of output channel is not specific after factory reset, they will be in either failsafe state or de-energized state</li> <li>Recovery: All IOMs will go to un-configured state by power cycling the whole system.</li> <li>Workaround: None.</li> </ul>                                                                                                    | ControlEdge PLC |
| 1-8U6OWV5 | <b>Description</b> : After disable sync and perform factory reset on a primary CPM, the secondary CPM is factory reset too.                                                                                                    | ControlEdge PLC |
|           | <b>Recovery</b> : Download the project configuration to the controller again.                                                                                                    |                 |
|           | Workaround:                                                                                                    |                 |
|           | 1. Remove the secondary CPM.                                                                                                    |                 |

| PAR       | Description                                                                                                    | Apply to                                  |
|-----------|----------------------------------------------------------------------------------------------------|-------------------------------------------|
|           | 2. Factory reset the primary CPM.                                                                                                    |                                           |
|           | In any case you need to go back the previous configuration, remove the primary CPM and insert the secondary CPM, select <b>Become primary</b> for the secondary CPM.                                                         |                                           |
| 1-987BETD | <b>Description</b> : If a controller is running with "SEL"<br>function block in use with the following two<br>conditions, it will be stuck with 0% CPU free.<br>ControlEdge Builder is no responding and eCLR<br>is timeout. | ControlEdge PLC<br>and ControlEdge<br>RTU |
|           | L. EN IS SET TO IRUE.                                                                                                    |                                           |
|           | <ol> <li>WORD or DWORD data type is used for output<br/>.B1/B2, or .X1/X2</li> </ol>                                                                                                    |                                           |
|           | SEL with WORD output     SEL with DWORD output       V009     EN       V005     G       V006     TEST. X2       V007     IN0       V007     IN1                                                                              |                                           |
|           | <b>Recovery</b> : There are two options to recover this issue.                                                                                                    |                                           |
|           | <ul> <li>For ControlEdge PLC. Manually stop the<br/>controller using the mode switch, set "EN" to<br/>"False", and then download a project to<br/>overwrite the current project.</li> </ul>                                  |                                           |
|           | <ul> <li>For ControlEdge RTU. Power cycle the<br/>controller, set "EN" to "False", and then<br/>download a project to overwrite the current<br/>project.</li> </ul>                                                          |                                           |
|           | <b>Workaround</b> : Use "SEL_*" function blocks instead<br>of the "SEL" function block. Here is an example for<br>using SEL_BOOL function block.                                                                             |                                           |

| PAR              | Description                                                                                                    | Apply to                                  |
|------------------|----------------------------------------------------------------------------------------------------|-------------------------------------------|
|                  | V004<br>SEL_BOOL<br>EN ENO<br>G<br>TRUE<br>INO<br>FALSE-<br>IN1<br>SEL_BOOL<br>TEST. X3<br>1<br>TRUE                                                                                                    |                                           |
| 1-AKZIH2J        | Description: Occasionally, when you download a<br>project online to a controller, you will encounter<br>the situation that the program of a non-<br>redundant controller with I/O modules and data<br>log configured will be stopped.<br>Recovery: Power cycle the controller.<br>Workaround: None | ControlEdge PLC<br>and ControlEdge<br>RTU |
| 1-AUD7BUZ        | <b>Description</b> : After users select retain property of                                                                                                    | ControlEdge RTU                           |
|                  | variables and download the project, an error that<br>"Warm start is not possible" displays in message<br>window when you do switchover. However, the<br>controller can still perform warm start. The error<br>message is invalid.                                                                  |                                           |
| RELMMTOCE-<br>63 | <b>Description</b> : An error that says "WARNING: LC<br>CHECKSUM MISMATCH" appears on the LM<br>Detail Status Display. You can safely ignore this<br>error.                                                                                                    | ControlEdge PLC                           |

| PAR               | Description                                                                                                    | Apply to        |
|-------------------|----------------------------------------------------------------------------------------------------|-----------------|
|                   | Recovery: None                                                                                                    |                 |
|                   | Workaround: None                                                                                                    |                 |
| RELMMTOCE-<br>65  | <b>Description</b> : While the ELMM node pair shows a status of OK/NOSYNC on the Native Window UCN Status Display, if a power failure/trip occurs, then on power recovery, if the secondary controller boots up before the primary one, ELMM node pair show a status of OFFNET/BADVALUE on the Native Window.            | ControlEdge PLC |
|                   | Note that OK/NOSYNC means there is no database or status synchronization between the primary and secondary controllers.                                                                                                    |                 |
|                   | This issue only occurs if there is a power<br>failure/trip during the secondary controller<br>startup before the synchronization is successful.<br>If the power failure occurs when the secondary<br>controller is synched to the primary one, the order<br>of CPM boot up does not impact the modules.                  |                 |
|                   | <b>Recovery</b> : Controllers can be recovered in two ways as listed:                                                                                                    |                 |
|                   | <ol> <li>Go to ControlEdge Builder and connect to the<br/>secondary controller. Click View Diagnostic &gt;<br/>System &gt; Redundancy &gt; Become Primary. After<br/>the new secondary controller reboots, the<br/>ELMM node pair status shows OK/BACKUP on<br/>the Native Window UCN Status Display.<br/>Or,</li> </ol> |                 |
|                   | 2. Power off both CPMs. Power on and start up the CPM in rack slot A before powering on the other CPM. CPM in slot A must be set with the odd numbered device index.                                                                                                    |                 |
|                   | Workaround: None                                                                                                    |                 |
| RELMMTOCE-<br>142 | <b>Description</b> : From ControlEdge Builder, the synchronization of the controller is stuck at 94%. Also, sometimes, the ELMM on Native Window                                                                                                    | ControlEdge PLC |

| PAR              | Description                                                                                                    | Apply to        |
|------------------|----------------------------------------------------------------------------------------------------|-----------------|
|                  | shows a status of NOSYNCH even though<br>ControlEdge Builder says they are synchronized.                                                                                                    |                 |
|                  | <b>Recovery</b> : Force a synchronization:                                                                                                    |                 |
|                  | <ol> <li>Navigate to the Native Window's UCN Status<br/>display and select the primary Logic Manager<br/>(LM).</li> </ol>                                                                                                    |                 |
|                  | <ol> <li>Select RUN STATES &gt; STARTUP and then press<br/>ENTER.</li> </ol>                                                                                                    |                 |
|                  | ControlEdge Builder will now show 100% SYNCH status. ELMM will also show SYNCH state.                                                                                                    |                 |
|                  | <b>Workaround</b> : No known workarounds exist.<br>However, if the above recovery fails, then power<br>recycle the secondary controller.                                                                                                    |                 |
| RELMMTOCE-<br>72 | <b>Description</b> : ELMM with a duplicate device index<br>shows OFFNET on the Native Window. When you<br>set the device index of an ELMM's CPM which is<br>the same as another FTE node in the network,<br>ELMM goes OFFNET. Also, the FTE, Heartbeat<br>Node Status, \$FTESTS1, and \$FTESTS2 displays<br>do not show the presence of a duplicate device<br>index in the network.                                          | ControlEdge PLC |
|                  | <b>Recovery</b> : Check if the newly set Device Index for<br>ELMM lists on the FTE Status schematics on<br>Native Window (\$FTESTS1/\$FTESTS2) or auto<br>detects on ControlEdge Builder. If they do not list,<br>check the FTE Heartbeat Monitor display on<br>Experion to identify if the device index is already<br>assigned. If it is assigned, then assign a new<br>unique device index for ELMM modules and<br>reboot. |                 |
|                  | <b>Workaround</b> : Use EUCN Configuration Data<br>Checklist for assigning the device index for the<br>FTE nodes to avoid duplicates. For more<br>information, see "Appendix A EUCN Configuration<br>Data Checklist" in <i>Enhanced Logic Manager</i><br><i>Module with ControlEdge PLC User's Guide</i> .                                                                                                    |                 |

| PAR                    | Description                                                                                                    | Apply to                                  |
|------------------------|----------------------------------------------------------------------------------------------------|-------------------------------------------|
| 1-BUO8RK2<br>1-BU7HDCL | <b>Description</b> : When the enabled poll classes<br>configuration on the DNP3 master side are not<br>the same as that on ControlEdge Builder,<br>redundant controller will drop-synch periodically.    | ControlEdge PLC<br>and ControlEdge<br>RTU |
|                        | <b>Recovery</b> : Change the poll classes configuration<br>on DNP3 master side to be the same on<br>ControlEdge Builder.                                                                                 |                                           |
|                        | <b>Workaround</b> : Enable poll classes configuration on DNP3 master side as that on ControlEdge Builder.                                                                                                |                                           |
| 1-BPG119X              | <b>Description</b> : The "Pulse" function does not work for DNP3 DO.                                                                                                    | ControlEdge PLC<br>and ControlEdge        |
|                        | Recovery: None                                                                                                    |                                           |
|                        | Workaround: None                                                                                                    |                                           |
| 1-BOAOJ3F              | <b>Description</b> : Occasionally, firmware upgrade fails for a new non-redundant controller with wireless devices due to "out of memory".                                                               | ControlEdge RTU                           |
|                        | <b>Recovery</b> : Reboot the controller and upgrade firmware again.                                                                                                    |                                           |
|                        | Workaround: None                                                                                                    |                                           |
| 1-BOMVPTT              | <b>Description</b> : Project download fails due to "506 errors".                                                                                                    | ControlEdge PLC                           |
|                        | <b>Recovery</b> : Download the project again.                                                                                                    |                                           |
|                        | Workaround: None                                                                                                    |                                           |
| 1-BY59A7P              | <b>Description</b> : Occasionally, it is unable to download project after changing task period to a slower time or changing task name to the previous name of another task.                              | ControlEdge PLC                           |
|                        | <b>Recovery</b> : Download the project again.                                                                                                    |                                           |
|                        | <b>Workaround</b> : When changing task names, avoid<br>making the new name of one task (which is being<br>renamed) to be the same as the old name of<br>another task (which is being renamed at the same |                                           |

| PAR       | Description                                                                                                    | Apply to                           |
|-----------|----------------------------------------------------------------------------------------------------|------------------------------------|
|           | time). Otherwise, there is a possibility that download will fail.                                                                                                    |                                    |
| 1-BY9Y4WJ | <b>Description</b> : Controller memory free is continuously decreased with IPsec configured.                                                                                                    | ControlEdge PLC<br>and ControlEdge |
| 1-BRX7QKR | which is caused by:                                                                                                    | RTU                                |
|           | <ul> <li>IPsec policy rule is configured incorrectly;</li> </ul>                                                                                                    |                                    |
|           | or,                                                                                                    |                                    |
|           | Network connection is broken.                                                                                                    |                                    |
|           | Recovery:                                                                                                    |                                    |
|           | <ol> <li>Correct the IPsec policy rule configuration, or<br/>recover the network connection.</li> </ol>                                                                                                    |                                    |
|           | 2. Restart the controller.                                                                                                    |                                    |
|           | <b>Workaround</b> : Configure IPsec policy rule correctly, and ensure the network connection works well before controller running.                                                                                                    |                                    |
| 1-CFOKL9F | <b>Description</b> : When there are wireless devices<br>connected on a redundant controller,<br>occasionally, the redundant controller cannot get<br>synchronized after power cycle due to "Inhibit<br>sync reason 236" on the secondary CPM.           | ControlEdge RTU                    |
|           | <b>Recovery</b> : Remove and re-insert the secondary CPM.                                                                                                    |                                    |
|           | Workaround: None                                                                                                    |                                    |
| 1-CZU10L7 | <b>Description</b> : All Average Last Day & Last Hour pin values reset to zero during second switchover/OPM switchover.                                                                                                    | ControlEdge RTU                    |
|           | Recovery: None                                                                                                    |                                    |
|           | <b>Workaround</b> : All the average value for last day and<br>last hour values are available in QTR record stored<br>in ControlEdge 2020 controller as part of hourly<br>and daily records. This records are retrieved by<br>SCADA at period intervals. |                                    |

| PAR       | Description                                                                                                    | Apply to        |
|-----------|----------------------------------------------------------------------------------------------------|-----------------|
| 1-D02060P | <b>Description</b> : For EFM Liquid meter runs, TH & TD status is not correct after warm start/warm reboot.                                                                                                    | ControlEdge RTU |
|           | Recovery: None                                                                                                    |                 |
|           | <b>Workaround</b> : Status this hour (status TH) and<br>Status this day (status TD) can be monitored as<br>point in SCADA. It is recommended to refer to<br>SCADA trend for these variables, if they are lost<br>during warm start/warm reboot. |                 |
| 1-CYFYRRR | <b>Description</b> : For ST103A POU, Modbus master input parameters are not taking the initial value in the migrated project from R151.1.                                                                                                    | ControlEdge RTU |
|           | Recovery: None                                                                                                    |                 |
|           | <b>Workaround</b> : Disable the retain property for Start_<br>Address, Length and Mode variables in ST103A<br>POU.                                                                                                    |                 |
| 1-DG5EYBX | <b>Description</b> : When users configure IPsec on FTE controllers, SNTP ports (55601, 55602, 80, 123) need to add manually.                                                                                                    | ControlEdge PLC |
|           | Recovery: None                                                                                                    |                 |
|           | <b>Workaround</b> : Configure IPsec with Non-FTE firmware and then upgrade to FTE firmware.                                                                                                    |                 |
| 1-DHSRQ73 | <b>Description</b> : After rebooting the ControlEdge 900 controller from ControlEdge Builder, the primary controller does not boot up.                                                                                                    | ControlEdge PLC |
|           | <b>Recovery</b> : Perform a power reboot of ControlEdge<br>900 controller.                                                                                                    |                 |
|           | Workaround: None                                                                                                    |                 |
| 1-DJ8BUU5 | <b>Description</b> : Failed to transfer firmware file to a running controller due to "out of memory" .                                                                                                    | ControlEdge RTU |
|           | <b>Recovery</b> : For redundant controllers, perform controller switchover twice from ControlEdge Builder and transfer the firmware file again.                                                                                                 |                 |

| PAR       | Description                                                                                                    | Apply to        |
|-----------|----------------------------------------------------------------------------------------------------|-----------------|
|           | <b>Workaround</b> : Check free memory in system diagnostic page and ensure it's no less than 30% before transferring firmware files.                                                                                                    |                 |
| 1-D9ZIK97 | <b>Description</b> : If the protocol "Expansion I/O" is not<br>bound to ETH3 in a previous project download,<br>even though binding this protocol "Expansion I/O"<br>to ETH3 before a next project download, the full<br>functionality of I/O ring won't be whole started<br>immediately after next project download. And in<br>some worst case, all IOM may be in offline due to<br>link switchover of I/O ring not happened as<br>expected.     | ControlEdge RTU |
|           | <b>Recovery</b> : Ensure the protocol "Expansion I/O" is<br>bound to ETH3, compile the project and<br>download the same project to the controller twice.                                                                                                    |                 |
|           | <b>Workaround</b> : Every time before downloading project to a controller with IOM connected, ensure the protocol "Expansion I/O" is bound to ETH3.                                                                                                    |                 |
| 1-EM829KV | <b>Description</b> : When use BL20 series as remote I/O, if some modules in one rack are pull out because of errors or special issues, the LED of 'IOs' on adapter will indicate error as RED, the remain modules can work well. During this time, if the connection between CPM and adapter is broken, or the redundant CPMs happen to switchover, the remain modules may disconnect and reconnect at a random time(several seconds or minutes). | ControlEdge PLC |
|           | Recovery: None                                                                                                    |                 |
|           | Workaround: None                                                                                                    |                 |
| 1-ESUEXMG | <b>Description</b> : When use Redundant PLC, may the primary CPM and the secondary CPM cannot be synchronized automatically on first download showing the Error code (89).                                                                                                    | ControlEdge PLC |
|           | Recovery: None                                                                                                    |                 |
|           | <b>Workaround</b> : Try to download once again or synchronize manually from builder Diagnostics page.                                                                                                    |                 |

| PAR       | Description                                                                                                    | Apply to                                  |
|-----------|----------------------------------------------------------------------------------------------------|-------------------------------------------|
| 1-ETP5NDH | <b>Description</b> : It will get 'Device load failed' or<br>devices disconnect and reconnect frequently in<br>the FDM when using FDM to read/write the<br>parameters of HART devices through PLC,<br>simultaneously enabled the FBs to do the same<br>thing in PLC. | ControlEdge PLC                           |
|           | Recovery: None                                                                                                    |                                           |
|           | <b>Workaround</b> : Disable the HART FBs, or set a delay time to enable FBs to send the request in PLC.                                                                                                    |                                           |
| 1-EQ8KUWP | <b>Description</b> : To save project into PLC/RTU after<br>modifying protocol configurations, project must<br>be compiled before proceeding for "Save &<br>Download" option.                                                                                        | ControlEdge PLC<br>and ControlEdge<br>RTU |
|           | Recovery: None                                                                                                    |                                           |
|           | Workaround: None                                                                                                    |                                           |

## **Configuration Tools**

| PAR       | Description                                                                                                    | Apply to           |
|-----------|----------------------------------------------------------------------------------------------------|--------------------|
| 1-8RJ8M2F | <b>Description</b> : After bulk upgrade EPMs in an Ring I/O topology, one or more EPMs may fail to upgrade.       | ControlEdge<br>PLC |
|           | <b>Recovery</b> : Select failed EPMs and upgrade again.                                                           |                    |
|           | Workaround: None.                                                                                                 |                    |
| 1-8IIZWOL | <b>Description</b> : Occasionally, after bulk upgrade<br>UIO modules, several modules may fail to<br>upgrade.     | ControlEdge<br>PLC |
|           | <b>Recovery</b> : Select failed UIO modules and upgrade again.                                                    |                    |
|           | Workaround: None.                                                                                                 |                    |
| 1-80JX56L | <b>Description</b> : During CPM firmware upgrade, the connection dialog appears, but you cannot reconnect to CPM. | ControlEdge<br>PLC |

| PAR       | Description                                                                                                    | Apply to                                     |
|-----------|----------------------------------------------------------------------------------------------------|----------------------------------------------|
|           | <b>Recovery</b> : Wait for longer and re-connect again.                                                                                                    |                                              |
|           | Workaround: None.                                                                                                    |                                              |
| 1-8I9RY69 | <b>Description</b> : Channel exception error is reported while downloading a project.                                                                                                    | ControlEdge<br>PLC                           |
|           | <b>Recovery</b> : Download the project again.                                                                                                    |                                              |
|           | Workaround: None.                                                                                                    |                                              |
| 1-84SGH5X | <b>Description</b> : Occasionally, copy a project from a machine to another machine with different operation system, after compiling the project, the error "SCG can not be started" appears.                                     | ControlEdge<br>PLC and<br>ControlEdge<br>RTU |
|           | Recovery: None.                                                                                                    |                                              |
|           | <b>Workaround</b> : Export the configuration from the original project, create a new project on the target machine and import the configuration to the new project.                                                               |                                              |
| 1-A3B5805 | <b>Description</b> : When the functionality "Logic<br>Analyzer" is used on a very large project, such<br>as this project is with 30 expansion I/O<br>modules, it is unable to stop this functionality<br>or download the project. | ControlEdge<br>RTU                           |
|           | Recovery: None                                                                                                    |                                              |
|           | Workaround: None                                                                                                    |                                              |
| 1-BN3DJQL | <b>Description</b> : Occasionally, when downloading the same project with mapping table modified, it takes more than 10 minutes to download.                                                                                      | ControlEdge<br>PLC                           |
|           | Recovery: None                                                                                                    |                                              |
|           | Workaround: None                                                                                                    |                                              |
| 1-CFRQ31V | <b>Description</b> : When routers are used in the<br>network connection, online controllers cannot<br>be scanned through ControlEdge Builder or<br>Firmware Manager or Bulk Configuration.                                        | ControlEdge<br>RTU                           |
|           | Recovery: None                                                                                                    |                                              |

| PAR       | Description                                                                                                    | Apply to           |
|-----------|----------------------------------------------------------------------------------------------------|--------------------|
|           | Workaround:                                                                                                    |                    |
|           | <ul> <li>For ControlEdge Builder, enter the IP<br/>address manually to connect to the<br/>controller.</li> </ul>                                            |                    |
|           | For Firmware Manager: None                                                                                                    |                    |
|           | For Bulk Configuration: None                                                                                                    |                    |
| 1-CGJVWJ6 | <b>Description</b> : Gas meter runs are not deleted<br>from ControlEdge 2020 controller even after<br>deleting and downloading from ControlEdge<br>Builder. | ControlEdge<br>RTU |
|           | <b>Recovery</b> : Delete the POU for the deleted meter runs manually and rebuild the project, and then download it.                                         |                    |
|           | Workaround: None                                                                                                    |                    |
| 1-CICTL3M | <b>Description</b> : After editing ST103A port number on an existing configuration and save, new POUs are created.                                          | ControlEdge<br>RTU |
|           | <b>Recovery</b> : Delete ST103A related POUs (ST103_<br><port number="">, Al_V21_<port number="">)<br/>manually.</port></port>                              |                    |
|           | Workaround: None                                                                                                    |                    |
| 1-DHSYMLB | <b>Description</b> : Personality of PLC-FTE CPM is shown as PLC, not PLC-FTE on main window of Firmware Manager tool.                                       | ControlEdge<br>PLC |
|           | Recovery: None                                                                                                    |                    |
|           | <b>Workaround</b> : Select this CPM and authenticate,<br>and then the Personality of the CPM will be<br>shown as PLC-FTE correctly.                         |                    |
| 1-DOF10EX | <b>Description</b> : It is very slow to open a GSDML file<br>in PROINET configuration page from<br>ControlEdge Builder.                                     | ControlEdge<br>PLC |
|           | Recovery: None                                                                                                    |                    |

| PAR       | Description                                                                                                    | Apply to                                     |
|-----------|----------------------------------------------------------------------------------------------------|----------------------------------------------|
|           | Workaround: None                                                                                                    |                                              |
| 1-DJ7H19Z | <b>Description</b> : The PROINET configuration tool can not restore the deleted devices even though the deletion operation is not saved.                                                                                                    | ControlEdge<br>PLC                           |
|           | Recovery: None                                                                                                    |                                              |
|           | Workaround: None                                                                                                    |                                              |
| 1-EQ8KUW1 | <b>Description</b> : Only 5 Masters, non-redundant or<br>redundant, are supported across both ETH1<br>and ETH2 communication ports for IEC 60870-<br>5-104 Outstation functionality in the<br>controllers, however, ControlEdge Builder will<br>allow up to 10 to be configured. If more than 5<br>are configured, a project download will fail. | ControlEdge<br>PLC and<br>ControlEdge<br>RTU |
|           | <b>Recovery</b> : From ControlEdge Builder, reduce<br>the number of configured IEC60870 Masters to<br>5 or less across both ETH1 and ETH2 for the<br>project, then download to the controller.                                                                                                    |                                              |
|           | Workaround : None                                                                                                    |                                              |
| 1-EPW1VJC | <b>Description</b> : In ControlEdge Builder, IEC60870<br>Diagnostics always show 5 Masters irrespective<br>of configured number of masters.                                                                                                    | ControlEdge<br>PLC and<br>ControlEdge        |
|           | Recovery : None                                                                                                    | RIU                                          |
|           | <b>Workaround</b> : The order of the masters displayed<br>on the diagnostics page is the same as the<br>order of the masters configured on the<br>configuration page.                                                                                                    |                                              |
| 1-EJI707J | <b>Description</b> : A dead band setting of 'Integrating'<br>is not functional for IEC-60870 Analog Input<br>points. Data will update without applying a<br>dead band.                                                                                                    | ControlEdge<br>PLC and<br>ControlEdge<br>RTU |
|           | <b>Recovery</b> : From ControlEdge Builder, SCADA<br>Mapping, reconfigure IEC60870 Analog Input<br>point dead bands, then download to the<br>controller.                                                                                                    |                                              |
|           | Workaround : Use a dead band setting of                                                                                                    |                                              |

| PAR       | Description                                                                                                    | Apply to           |
|-----------|----------------------------------------------------------------------------------------------------|--------------------|
|           | 'Percentage' or 'Absolute'.                                                                                                    |                    |
| 1-ETX6P6X | <ul> <li>Description : On-process firmware upgrade from<br/>R172 to R174 fails when Plunger Lift<br/>application is configured for redundant<br/>controller.</li> <li>Recovery : None</li> <li>Workaround : Users must follow the "Upgrading<br/>firmware for a redundant controller" section of<br/>chapter 20 in "ControlEdge Builder User's<br/>Guide" to upgrade the redundant controller off-<br/>process firmware from R172 to R174 if the<br/>Plunger Lift application is configured.</li> </ul> | ControlEdge<br>RTU |

### Communication

| PAR       | Description                                                                                                    | Apply to           |
|-----------|----------------------------------------------------------------------------------------------------|--------------------|
| 1-39XQX06 | <b>Description</b> : Diagnostic parameters of type "string",<br>such as Uptime, Current local time, STN Name, cannot<br>be read via Modbus or DNP3.                                                                                                    | ControlEdge<br>RTU |
|           | Recovery: None.                                                                                                    |                    |
|           | <b>Workaround</b> : Modbus and DNP3 do not support type<br>"string". These parameters can be observed through<br>"view diagnostic" page in ControlEdge Builder.                                                                                                    |                    |
| 1-8IMWW09 | <b>Description</b> : PLC CDA points communicated with C300<br>holds data for 4 to 5 secs during the switchover.<br>Meanwhile, the Push function block from Experion<br>reports that data storing fails.                                                               | ControlEdge<br>PLC |
|           | Recovery: None.                                                                                                    |                    |
|           | Workaround: None.                                                                                                    |                    |
| 1-8VE5VR5 | <b>Description</b> : Occasionally, Wireless devices and FDAPs<br>lose connection after network device rebooted in<br>redundant RTU system, because the wireless XML<br>database is corrupted when MAC address of the<br>primary CPM is overwritten by the second CPM. | ControlEdge<br>RTU |

| PAR       | Description                                                                                                    | Apply to           |
|-----------|----------------------------------------------------------------------------------------------------|--------------------|
|           | <b>Recovery</b> : Restore the wireless commissioning backup<br>if there is the backup. If not, make the wireless<br>commissioning backup after the issue occurs and<br>send it to Honeywell Global TAC for support. |                    |
|           | Workaround: None.                                                                                                    |                    |
| 1-A7SJ737 | <b>Description</b> : When the controller start up was configured as <b>Stopped</b> , after you reboot and cold start the controller, OPC UA Server will start after 5 seconds.                                      | ControlEdge<br>PLC |
|           | Recovery: None.                                                                                                    |                    |
|           | Workaround: None                                                                                                    |                    |
| 1-A8P5HT7 | <b>Description</b> : After cold starting a controller for multiple times, the controller will drop sync and OPC UA communication will stop.                                                                         | ControlEdge<br>PLC |
|           | <b>Recovery</b> : Cold start the controller again.                                                                                                    |                    |
|           | Workaround: Stop the controller and cold start it again.                                                                                                    |                    |
| 1-AN2T7VS | <b>Description</b> : If there are 10 OPC UA clients and 10 OPC UA servers configured in one project, the redundant controller will drop sync and sync again continuously.                                           | ControlEdge<br>PLC |
|           | <b>Recovery</b> : Redundant controller will sync again after dropping sync.                                                                                                    |                    |
|           | Workaround: None                                                                                                    |                    |
| 1-A9W5OSD | <b>Description</b> : Occasionally, when downloading a project,                                                                                                    | ControlEdge        |
| 1-AMKYUWA | you will encounter the following situations.                                                                                                    | RIU                |
| 1-9IRMLSG | • (1-A9W5OSD) All the data to SCADA stops<br>refreshing for at most 30 seconds because Modbus<br>communication stops. After that, Modbus<br>communication will be recovered automatically.                          |                    |
|           | • (1-AMKYUWA) All the data to SCADA stops<br>refreshing for at most 2 minutes because DNP3<br>communication stops. After that, DNP3<br>communication will be recovered automatically.                               |                    |
|           | • (1-9IRMLSG) The User Defined protocol communication stops refreshing data for 30 seconds. After that, the communication will be                                                                                   |                    |

| PAR        | Description                                                                                                    | Apply to                         |
|------------|----------------------------------------------------------------------------------------------------|----------------------------------|
|            | recovered automatically.                                                                                                    |                                  |
|            | Recovery: None                                                                                                    |                                  |
|            | Workaround: None                                                                                                    |                                  |
| 1-AIISL21  | <b>Description</b> : Occasionally, when a non-redundant<br>controller acts as a Modbus Master and<br>communicates with a redundant controller which acts<br>as a Modbus Slave via RS485, and if the baud rate is<br>lower than 2400, Modbus communication cannot be<br>recovered after plugging out and plugging in the<br>communication cable from RS485 port. | ControlEdge<br>RTU               |
|            | Recovery: None                                                                                                    |                                  |
|            | Workaround: None                                                                                                    |                                  |
| 1-BMK2LP5  | <b>Description</b> : The ELEPIU MUX Functional Block<br>Request PIN does not get updated when the<br>communication is healthy, whereas, when the<br>communication is unhealthy, then the Req and Err<br>PINs get updated. This issue is observed in both<br>Redundant and Non-Redundant ControlEdge 2020<br>controllers.                                        | ELEPIU<br>ControlEdge<br>Builder |
|            | Recovery: None                                                                                                    |                                  |
|            | Workaround:You can view the Overall Modbus<br>communication statistics in the View Diagnostics page<br>> System > MbMaster > Channel: RS485.                                                                                                    |                                  |
| 1-BAKOOP1  | <b>Description</b> : After downloading a project online, only one DNP3 channel link is shown as OK on Experion.                                                                                                    | ControlEdge<br>PLC and           |
| I-BOAZINRI | <b>Recovery</b> : Disable the failed Link, and then enable it again on Experion.                                                                                                    | ControlEdge<br>RTU               |
|            | Workaround: None                                                                                                    |                                  |
| 1-CIAUNWB  | <b>Description</b> : When routers are used in the network connection, the network communication cannot be secured through IPsec.                                                                                                    | ControlEdge<br>RTU               |
|            | Recovery: None                                                                                                    |                                  |
|            | Workaround: Instead of IPsec, set up VPN on the router                                                                                                    |                                  |

| PAR       | Description                                                                                                    | Apply to                                     |
|-----------|----------------------------------------------------------------------------------------------------|----------------------------------------------|
|           | side to secure the communication.                                                                                                    |                                              |
| 1-BAL2BGZ | <b>Description</b> : When the Modbus communication is<br>through serial, and a wrong length configured on one<br>Modbus Master function block, all the Modbus Master<br>function blocks on the same serial link stop<br>communication.                                                                                                    | ControlEdge<br>RTU                           |
|           | <b>Recovery</b> : Correct the length configuration on each Modbus Master function block.                                                                                                    |                                              |
|           | <b>Workaround</b> : Ensure the right length is configured on each Modbus Master function block.                                                                                                    |                                              |
| 1-DTGUXRD | <ul> <li>Description: When WirelessHART devices are configured as Routers, in the cases of power cycling ControlEdge 2020 controller or FDAP, the WirelessHART Routers and WirelessHART devices under them may go into a routing loop and not able to come back to the system permanently.</li> <li>Recovery: Warm restart FDAP. If it does not work, force rejoin or warm restart these devices through Emerson 475 communicator.</li> </ul> | ControlEdge<br>RTU                           |
|           | Workaround: None                                                                                                    |                                              |
| I-ELFYF25 | <b>Description</b> : After enabling Daylight Saving<br>configuration with Clock Synch via IEC60870-5-104,<br>the controller is advancing one hour after Master<br>forwarded one hour from the current time.                                                                                                    | ControlEdge<br>PLC and<br>ControlEdge<br>RTU |
|           | <b>Recovery</b> : From ControlEdge Builder, edit the time source configuration for the project, then download to the controller.                                                                                                    |                                              |
|           | <b>Workaround</b> : For regions that support daylight saving, it is not recommended to use IEC60870 protocol as a time source. SNTP or DNP3 are alternative time sources.                                                                                                    |                                              |

# **10** SPECIAL CONSIDERATIONS

#### Avoiding Divide by Zero Error in the Program

Abstract: In an IEC -61131-3 programming environment like ControlEdge Builder, it is possible to configure a program that is prone to have divide by zero errors. If this occurs at runtime, the controller will stop executing the program. To view the error, connect ControlEdge Builder to the controller and open the Project Control Dialog in the IEC Programming workspace. The error button will be red. On clicking it, an error, "Runtime exception! Division by zero" is shown in the "PLC Errors" tab of the message window.

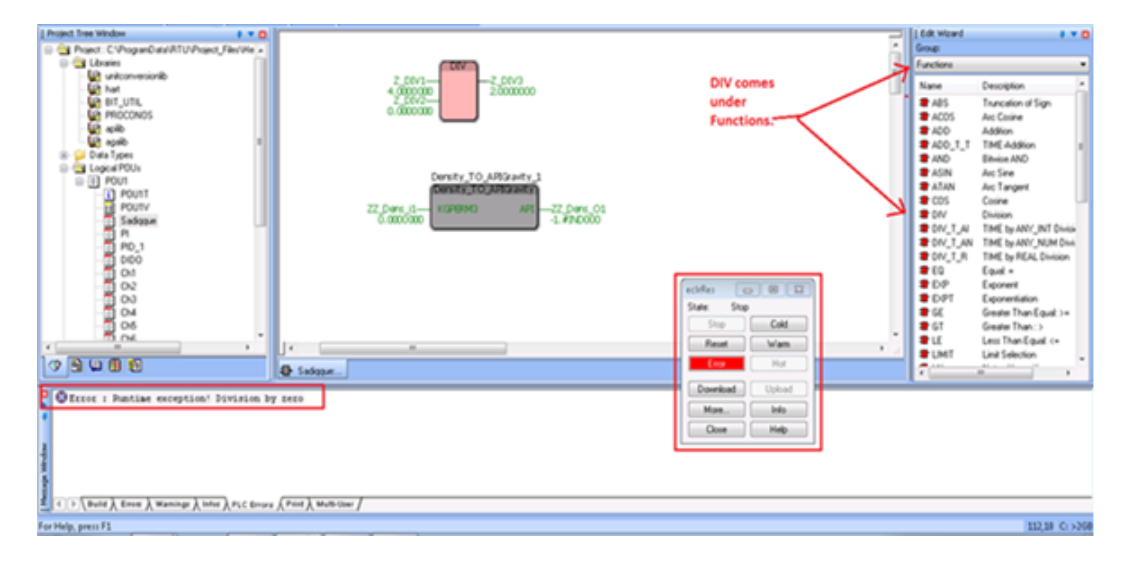

**Consequences**: If the divide by zero situation occurs in a running program, the controller will stop executing. All output channels will go to the failsafe state as configured in the program. The likelihood of this occurring is dependent on the programming and if the divisor/s in question are ever likely to return exactly zero.

**Recovery**: Cold reboot the controller. This can be performed from the builder or by removing and restoring power to the controller.

**Workaround**: When using a divide function in the IEC61131-3 program, ensure appropriate error checks are included to avoid the divide by zero situation from occurring.

Chapter 10 - Special considerations

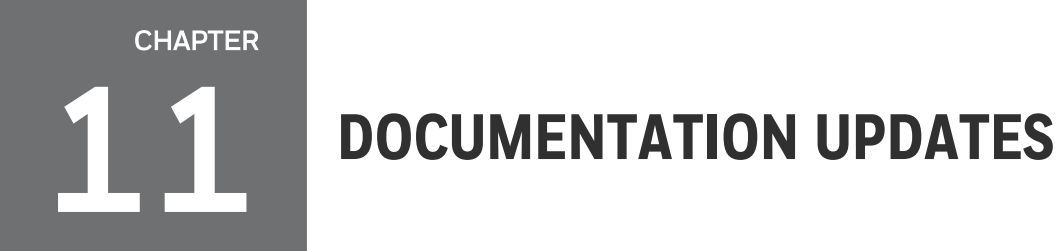

See the R174 manuals for more information. For documents list see Documentations set.

# NOTICES

#### Trademarks

Experion<sup>®</sup> is a registered trademark of Honeywell International, Inc. ControlEdge<sup>™</sup> is a trademark of Honeywell International, Inc. OneWireless<sup>™</sup> is a trademark of Honeywell International, Inc.

#### Other trademarks

Microsoft and SQL Server are either registered trademarks or trademarks of Microsoft Corporation in the United States and/or other countries.

Trademarks that appear in this document are used only to the benefit of the trademark owner, with no intention of trademark infringement.

#### Third-party licenses

This product may contain or be derived from materials, including software, of third parties. The third party materials may be subject to licenses, notices, restrictions, and obligations imposed by the licensor. The licenses, notices, restrictions and obligations, if any, may be found in the materials accompanying the product, in the documents or files accompanying such third party materials, in a file named third\_party\_licenses on the media containing the product, or at <u>http://www.honeywell.com/en-us/privacy-statement</u>.

#### **Documentation feedback**

You can find the most up-to-date documents in the Support section of the Honeywell Process Solutions website at:

https://process.honeywell.com/us/en/support/productdocuments-downloads

If you have comments about Honeywell Process Solutions documentation, send your feedback to: <a href="https://www.hpsdocs@honeywell.com">https://www.hpsdocs@honeywell.com</a>

Use this email address to provide feedback, or to report errors and omissions in the documentation. For immediate help with a technical problem, contact HPS Technical Support through your local Customer Contact Center, or by raising a support request on the Honeywell Process Solutions Support website.

#### How to report a security vulnerability

For the purpose of submission, a security vulnerability is defined as a software defect or weakness that can be exploited to reduce the operational or security capabilities of the software.

Honeywell investigates all reports of security vulnerabilities affecting Honeywell products and services.

To report a potential security vulnerability against any Honeywell product, please follow the instructions at:

https://www.honeywell.com/en-us/product-security.

#### Support

For support, contact your local Honeywell Process Solutions Customer Contact Center (CCC). To find your local CCC visit the website, <u>https://process.honeywell.com/us/en/contact-us</u>.

#### Training classes

Honeywell holds technical training classes that are taught by process control systems experts. For more information about these classes, contact your Honeywell representative, or see <a href="http://www.automationcollege.com">http://www.automationcollege.com</a>.

Notices